## How to Cancel a Session - For Students

NOTE: Canceling a weekly appointment will cancel all future weekly appointments as well.

## How to Cancel:

- 1. Click the session you would like to cancel.
- 2. Select the three dots in the upper right-hand corner.
- 3. Select "Cancel Session".

| ession Details                                             | ···· Cession                                | n Details                      | Repo   |
|------------------------------------------------------------|---------------------------------------------|--------------------------------|--------|
| View session chatroom                                      |                                             | View session chatroom          | FAQ    |
| Open session materials                                     |                                             | Open session materials         | Can    |
| EM 101<br>sion Agenda: + N                                 | CHEM 101<br>Session Agence                  | α:                             | + More |
| day, December 10th<br>J0pm - 3:30pm<br>om Meeting - Online | Friday, Dece<br>3:00pm - 3:3<br>Zoom Meetin | nber 10th<br>Opm<br>g - Online |        |

4. Explain why you are canceling the session.

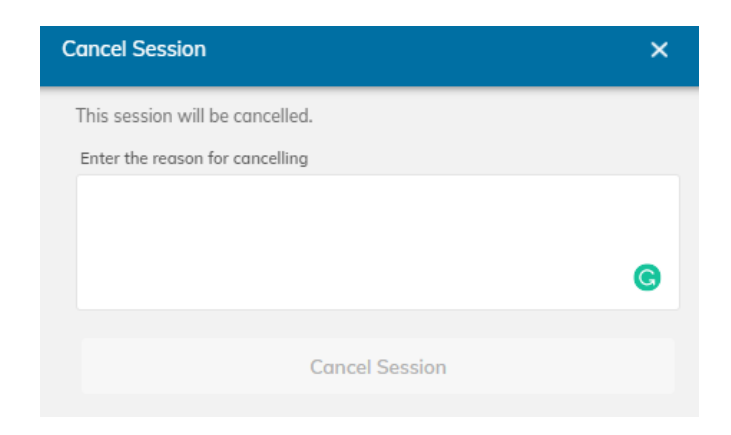

5. Once confirmed, you will receive a notification within the Penji platform indicating that your session has been canceled. Additionally, an email notification will be sent to you confirming the cancellation. The session details will also be removed from your calendar.

## Cancelled: 04/24 8:30am Penji Session Inbox ×

Penji Advising <no-reply@app.penjiapp.com> to me -

| <u>Арг</u><br>24 | Cancelled: Penji Session<br>View on Google Calendar |                                                              |  |  |
|------------------|-----------------------------------------------------|--------------------------------------------------------------|--|--|
| Sun              | When<br>Where                                       | Sun Apr 24, 2022 10:30am – 11am (CDT)<br>https://zoom.us/j/1 |  |  |
|                  | Who                                                 | Penji Advising*                                              |  |  |

The following has been canceled and removed from your calendar:

Hello,

Here are the Zoom meeting details for your upcoming session! You can also view the meeting details in the Penji app.

Advisor: Talia Koenigsberg Student: Talia Koenigsberg

Join Zoom Meeting: https://zoom.us/j/1

Meeting ID: 1

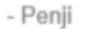

invite.ics Download

The image above is an example of a cancellation email.